JULY 5, 2022

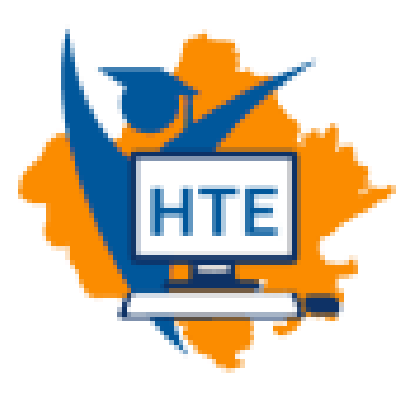

# USER MANUAL FOR DUPLICATE MARKSHEET/PROVISIONAL CERTIFICATE

PROCESS DOCUMENT FOR STUDENT

### REPRESENTED BY: DEPARTMENT OF INFORMATION TECHNOLOGY & COMMUNICATION JAIPUR

### Table of Contents

| Introduc | tion:. |    |        |           |           |       |                   |              | 2  |
|----------|--------|----|--------|-----------|-----------|-------|-------------------|--------------|----|
| Process  | flow   | to | obtain | Duplicate | Documents | (Mark | sheet/Provisional | Certificate) | by |
| Student: |        |    |        |           |           |       |                   | 2            |    |

#### Introduction:

The objective of this document is to provide the process flow information that how a student can obtain a duplicate document (Mark sheet/Provisional Certificate).

## Process flow to obtain Duplicate Documents (Mark sheet/Provisional Certificate) by Student:

• SSO login page (https://sso.rajasthan.gov.in/signin) for the student.

| Rajasthan Single Sign On v29<br>One Digital Identity for all Applications |                                                          | English   हिन्दी       |
|---------------------------------------------------------------------------|----------------------------------------------------------|------------------------|
|                                                                           | Login                                                    | Registration           |
| G2G APPS                                                                  |                                                          |                        |
| 1.84                                                                      | Digital Identity (SSOID/ Us                              | sername)               |
|                                                                           | Password                                                 |                        |
| G2C/ G2B APPS                                                             |                                                          |                        |
|                                                                           | 2441 <sup>5</sup>                                        | 7 Enter Captcha 🟾 🕄    |
| HE' 1                                                                     |                                                          |                        |
|                                                                           | L                                                        | ogin                   |
| IDENTITIES                                                                | 2 - L Forget my Digital Head                             | the (SSOID) Click Have |
|                                                                           | I Forgot my Digital Identi<br>P I Forgot my Password. Cl | lick Here              |
|                                                                           |                                                          |                        |

• After successful login by the student, click on the "HIGHER & TECHNICAL EDUCATION" icon. This screen will be shown as:

|                 | RAJASTHA<br>GOVERNMENT         | N SINGLE SIGN ON<br>OF RAJASTHAN                    | V23.8                                         |                                 |                                          | ANSHULMATHUR | 08 🗷                          |                                              |                                 | <b></b>                    |
|-----------------|--------------------------------|-----------------------------------------------------|-----------------------------------------------|---------------------------------|------------------------------------------|--------------|-------------------------------|----------------------------------------------|---------------------------------|----------------------------|
|                 | 3 Recent Apps                  | Applications 🕴 Bil                                  | I Payments                                    |                                 |                                          |              |                               | Quick Search                                 | Q JA SORT E                     |                            |
| _ <b>≗</b><br>₹ | RajMail                        | चिरैजीवी<br>मुझ्बर्सी जिसेसे सहस्य रेग मेहन         |                                               | <b>HE</b>                       |                                          | AADHAAR      | <b>_</b>                      |                                              | Raj-eGyan                       | í ی                        |
| ⊘               | RAJMAIL                        | MUKHYA MANTRI<br>CHIRANJEEVI<br>SWASTHYA BIMA YOJNA | RECRUITMENT PORTA                             | HIGHER & TECHNICAL<br>EDUCATION | RAJASTHAN<br>GOVERNMENT HEALTH<br>SCHEME | RAJAADHAAR   | ATTENDANCE MIS                | DISASTER<br>MANAGEMENT<br>INFORMATION SYSTEM | E-LEARNING                      | RAJ SILICOSIS NEW          |
| اللل<br>م       | houtes Toxing Institute        | जन-आधार                                             | RSPCB                                         |                                 | Higher & Technical Educati               | on (HTE)     |                               | 4                                            | ٢                               | र्ट्ये<br>भामाशाह<br>योजना |
|                 | ITI APP                        | JAN AADHAAR                                         | RAJASTHAN STATE<br>POLLUTION CONTROL<br>BOARD | 90-A FOR DA & UIT<br>(UDH)      | 90A FOR ULB (LSG)                        | ANUJA NIGAM  | ARMS LICENCE                  | ARTISAN REG.                                 | AYUSH                           | BHAMASHAH                  |
|                 | BPAS                           | BPAS                                                |                                               | E-BUSINESS                      | Ø                                        | ्रिवाणक्याः  | 면                             |                                              |                                 | C                          |
|                 | BUILDING PLAN<br>APPROVAL (LSG | ) BUILDING PLAN<br>APPROVAL (UDH)                   | BUSINESS REG.                                 | BUSINESS TO<br>GOVERNMENT (B2G) | CHALLENGE FOR<br>CHANGE                  | CHANAKYA     | CHIEF MINISTER RELIEF<br>FUND | CIRCUIT HOUSE<br>MANAGEMENT SYSTEM           | CONTRACTOR<br>MANAGEMENT SYSTEM | CROWD SOURCING             |

• Student now select organization as BTR Engineering and Result(Semester) as application and click on "Continue" button.

| Select Your Organization and Application to<br>start your session Board of Technical Education (BTER Engineerin  Result(Semester) ContinueOR- | Select Your Organization and Application to<br>start your session<br>Board of Technical Education (BTER Engineerin 🔹<br>Result(Semester) 🔹<br>Continue<br>- OR-<br>Back to SSO |
|----------------------------------------------------------------------------------------------------|----------------------------------------------------------------------------------------------------|
| Board of Technical Education (BTER Engineerin<br>Result(Semester)<br>ContinueOR-                                                              | Board of Technical Education (BTER Engineerin<br>Result(Semester)<br>Continue OR -<br>Back to SSO                                                                              |
| Result(Semester)  ContinueOR -                                                                                                    | Result(Semester)  Continue OR - Back to SSO                                                                                                    |
| Continue                                                                                                    | Continue<br>- OR -<br>Back to SSO                                                                                                    |
| - OR -                                                                                                    | - OR - Back to SSO                                                                                                    |
|                                                                                                    | Back to SSO                                                                                                    |

• As shown below screen, the student selects the end term from the given drop down and fill enrolment number and date of birth and click on "Submit" button.

| Board<br>Depart<br>W-6 Re | of Technical Education<br>tment of Technical Education Rajasthan, Jodhpur<br>sidency Road, Jodhpur -342011 | <b>()</b>     |
|---------------------------|----------------------------------------------------------------------------------------------------|---------------|
|                           |                                                                                                    | 🕈 Back To SSO |
| Dupl                      | licate Marksheet Request                                                                                   |               |
|                           | End Term: • Nov,20 V                                                                                       |               |
|                           | Enrollment No.: * CE20200001/001                                                                           |               |
|                           | Date of Birth: * 30/06/2003                                                                                |               |
|                           | 🖺 Submit                                                                                                   | J             |

• Student enter your Aadhaar number as shown at the bottom of the screen and click on "Submit" button.

|                    | Board of Technical Educatic<br>Department of Technical Ec<br>W-6 Residency Road, Jodhp | on<br>Iucation Rajasthan, Jodhpur<br>vur -342011 |                           |        |
|--------------------|----------------------------------------------------------------------------------------|--------------------------------------------------|---------------------------|--------|
| Document Requested | New Document Request                                                                   |                                                  | 📥 Student   🦘 Back To SSO | Logout |
|                    | Verify Aadhar Number                                                                   |                                                  |                           |        |
|                    | Aadhar N                                                                               | o.: • 335248995401                               |                           |        |

• Student enter the OTP received on their mobile number in the given text field and click on "Submit" button.

|                                       | Board of Technical Education<br>Department of Technical Education Rajasthan, Jodhpur<br>W-6 Residency Road, Jodhpur -342011 |                                                                        |
|---------------------------------------|----------------------------------------------------------------------------------------------------|------------------------------------------------------------------------|
| Document Requested                    | New Document Request                                                                                                    | 🛓 Student   <table-cell-rows> Back To SSO   🔒 Logout</table-cell-rows> |
| ✓ Alert!<br>OTP has been sent to your | mobile number!                                                                                                    | x                                                                      |
|                                       | Verify OTP                                                                                                    |                                                                        |
|                                       | OTP: * 7928                                                                                                    |                                                                        |

• Student now select Nodal Center, Document Type and Semester by drop down and click on "Submit" button.

|                                       | Board of Technical Education<br>Department of Technical Education Rajasthan, Jodhpur<br>W-6 Residency Road, Jodhpur -342011 |                                      |
|---------------------------------------|----------------------------------------------------------------------------------------------------|--------------------------------------|
| Document Requested                    | New Document Request                                                                                                    | 🛓 Student   🥎 Back To SSO   🔒 Logout |
| ✓ Alert!<br>OTP has been verifed succ | ssfully!<br>Make Request                                                                                                    | ×                                    |
|                                       | Nodal Center: * 001-Govt. Polytechnic College, Ajmer 🗸 🗸                                                                    |                                      |
|                                       | Document Type: • Mark Sheet ~                                                                                               |                                      |
|                                       | Semester: * 1st Semester *                                                                                                  |                                      |
|                                       | 🖺 Submit                                                                                                    |                                      |

• Student now select the payment mode and click on "Pay Now" button.

| Goventment of Rajasthan<br>Department of Information Technology & Communication | e-mitra<br>Effective Governance<br>Better Oficen Services        |
|---------------------------------------------------------------------------------|------------------------------------------------------------------|
| Merchant PRN : 2000120                                                          | Emitra Receipt Number : 22000250921                              |
| Payment Options                                                                 | Transaction Summary                                              |
| Aggregator                                                                      | Bill Amount 200.00                                               |
|                                                                                 | Commission Amount 10.00                                          |
| Rajasthan Payment PlatForm                                                      | ay Now Other Charges 0.00                                        |
| NEFT/RTGS                                                                       | Total Amount 210.00                                              |
| Click Here to cancel this transaction.                                          | Your IP Address 10.68.181.250 has been stored for security reaso |

• Student now choose payment platform and click on "Proceed to Pay" button.

|                                           | Rajasthan Paymont Platform                                 |                |                                |
|-------------------------------------------|------------------------------------------------------------|----------------|--------------------------------|
| Merchant: RPP Test Merchant EMITRA CLIENT | Merchant Transaction Id: 22000250921                       |                | Amount to pay: INR 210         |
|                                           |                                                            | Transaction Su | mmarv                          |
| Aggre                                     | gator                                                      | RPP Txn Id     | 306035                         |
|                                           |                                                            | Purpose        | Aggregator Transaction         |
| Pay using Aggregator                      |                                                            | Base Amount    | INR 210                        |
| [                                         |                                                            | RPP Charges    | INR 0                          |
| BILLDESK                                  | •                                                          | Txn Amount     | INR 210                        |
| Below charges will be applicable:         |                                                            | User Details   |                                |
| Credit Card : 1%                          |                                                            | Name           | AARTIACHARYA                   |
| Net Banking : Free                        |                                                            | Email          | khusalacharya909@gmail.c<br>om |
| Proceed                                   | I to Pay                                                   | Mobile         | 9414242423                     |
| Click Here                                | to cancel                                                  |                |                                |
| © DEPARTN                                 | IENT OF INFORMATION TECHNOLOGY AND COMMUNICATION. ALL RIGH | HTS RESERVED.  |                                |

• Student now click on "Proceed" button.

|                                                                    | ₹PP                                                                           |  |  |  |  |  |
|--------------------------------------------------------------------|-------------------------------------------------------------------------------|--|--|--|--|--|
| Transaction Details                                                |                                                                               |  |  |  |  |  |
| Transaction Id :<br>Pay To :<br>Amount :<br>Purpose :<br>User Info | 306035<br>RPP Test Merchant EMITRA CLIENT<br>210.00<br>Aggregator Transaction |  |  |  |  |  |
| User :<br>Email (d :<br>Mobile No. :                               | AARTIACHARYA<br>khusalacharya909@gmail.com<br>9414242423<br>Proceed Cancel    |  |  |  |  |  |

• Student now choose Bank from dropdown and click on "Make Payment" button for complete the payment process.

| Internet Banking     Select your Bank     All Banks     == Select your Bank ==     Make Payment     Make Payment                                                                                                    |                    |                                               |                         |
|----------------------------------------------------------------------------------------------------|--------------------|-----------------------------------------------|-------------------------|
| All Banks<br>== Select your Bank ==<br>Make Payment  Factor of the second second s | 1 Internet Banking | Select your Bank<br>Popular Banks             | Merchant Name<br>EMITRA |
|                                                                                                    |                    | All Banks == Select your Bank == Make Payment | Payment Amount ₹210.00  |

• After successful payment, student will get notification of successful payment.

|                                                                  | Board of Tec<br>Department<br>W-6 Residen                | hnical Education<br>of Technical Educ<br>cy Road, Jodhpur | ation Rajasthan,<br>-342011 | Jodhpur                                |                              |                                                                        |                                                                            |  |  |
|------------------------------------------------------------------|----------------------------------------------------------|-----------------------------------------------------------|-----------------------------|----------------------------------------|------------------------------|------------------------------------------------------------------------|----------------------------------------------------------------------------|--|--|
| Document Req                                                     | Document Requested New Document Request                  |                                                           |                             |                                        |                              | 💄 Student   <table-cell-rows> Back To SSO   🔒 Logout</table-cell-rows> |                                                                            |  |  |
| ✓ Alert!<br>Your Transaction                                     | n has been verified                                      |                                                           |                             |                                        |                              |                                                                        | ×                                                                          |  |  |
| Student Name                                                     | Father Name                                              | Recipt Number                                             | Transaction ID.             | Document Type                          | Request Status               | Payment Status                                                         | Actions                                                                    |  |  |
| AARTI ACHARYA                                                    | GAJANAND ACHARYA                                         | 22000250095                                               | 220000257922                | Mark Sheet                             | Issued                       | Paid                                                                   | 📥 Recipt                                                                   |  |  |
| AARTI ACHARYA                                                    | GAJANAND ACHARYA                                         | 22000250096                                               | 220000257923                | Mark Sheet                             | Issued                       | Paid                                                                   | 📥 Recipt                                                                   |  |  |
| AARTI ACHARYA                                                    | GAJANAND ACHARYA                                         | 22000250229                                               | 220000258056                | Mark Sheet                             | Issued                       | Paid                                                                   | are Recipt                                                                 |  |  |
|                                                                  | GAJANAND ACHARYA                                         | 22000250710                                               | 220000258537                | Mark Sheet                             | Issued                       | Paid                                                                   | 🛓 Recipt                                                                   |  |  |
| AARTIACHARYA                                                     |                                                          |                                                           |                             |                                        |                              |                                                                        |                                                                            |  |  |
| AARTI ACHARYA                                                    | GAJANAND ACHARYA                                         | 22000250711                                               | 220000258538                | Mark Sheet                             | Issued                       | Paid                                                                   | 🛓 Recipt                                                                   |  |  |
| AARTI ACHARYA<br>AARTI ACHARYA<br>AARTI ACHARYA                  | GAJANAND ACHARYA<br>GAJANAND ACHARYA                     | 22000250711                                               | 220000258538                | Mark Sheet<br>Mark Sheet               | Issued<br>Panding            | Paid<br>Failed                                                         | <ul><li>▲ Recipt</li><li>✓ Verify Payment</li></ul>                        |  |  |
| AARTI ACHARYA<br>AARTI ACHARYA<br>AARTI ACHARYA<br>AARTI ACHARYA | GAJANAND ACHARYA<br>GAJANAND ACHARYA<br>GAJANAND ACHARYA | 22000250711                                               | 220000258538                | Mark Sheet<br>Mark Sheet<br>Mark Sheet | Issued<br>Panding<br>Panding | Paid<br>Failed<br>Panding                                              | <ul> <li>Recipt</li> <li>Verify Payment</li> <li>Verify Payment</li> </ul> |  |  |

• Student can be download Receipt and verify the payment for further process.

|                              | Board of Tec<br>Department<br>W-6 Residen | hnical Education<br>of Technical Educ<br>cy Road, Jodhpur | ation Rajasthan,<br>-342011 | Jodhpur        | ۱              |                                      |                  |  |  |
|------------------------------|-------------------------------------------|-----------------------------------------------------------|-----------------------------|----------------|----------------|--------------------------------------|------------------|--|--|
| Document Requ                | nt Requested New Document Request         |                                                           |                             |                |                | 🛔 Student   🦘 Back To SSO   🔒 Logout |                  |  |  |
| ✓ Alert!<br>Your Transaction | has been verified                         | Desire Musch as                                           | Transaction 10              | Descured Torre | Derwerk Status | Purport Chains                       | ×                |  |  |
| AARTI ACHARYA                | GAJANAND ACHARYA                          | 22000250095                                               | 220000257922                | Mark Sheet     | Issued         | Paid                                 | Actions          |  |  |
| AARTI ACHARYA                | GAJANAND ACHARYA                          | 22000250096                                               | 220000257923                | Mark Sheet     | Issued         | Paid                                 | <b>▲</b> Recipt  |  |  |
| AARTI ACHARYA                | GAJANAND ACHARYA                          | 22000250229                                               | 220000258056                | Mark Sheet     | Issued         | Paid                                 | ▲ Recipt         |  |  |
| AARTI ACHARYA                | GAJANAND ACHARYA                          | 22000250710                                               | 220000258537                | Mark Sheet     | Issued         | Paid                                 | a Recipt         |  |  |
| AARTI ACHARYA                | GAJANAND ACHARYA                          | 22000250711                                               | 220000258538                | Mark Sheet     | Issued         | Paid                                 | <b>*</b> Recipt  |  |  |
| AARTI ACHARYA                | GAJANAND ACHARYA                          |                                                           |                             | Mark Sheet     | Panding        | Failed                               | ✓ Verify Payment |  |  |
| AARTI ACHARYA                | GAJANAND ACHARYA                          |                                                           |                             | Mark Sheet     | Panding        | Panding                              | ✓ Verify Payment |  |  |
| AARTI ACHARYA                | GAJANAND ACHARYA                          |                                                           |                             | Mark Sheet     | Panding        | Panding                              | ✓ Verify Payment |  |  |